### HOW TO FILL OUT MATCH REPORTS ON NSYSASOCCER.ORG

# 1) Log into nsysasoccer.org with your username and password

| ← → C Anttps://www.nsysasoccer.org GO TO NSYSASOCCER.ORG AND LOG IN WITH YOUR USER NAME AND PASSWORD |                                                                                                    |  |
|----------------------------------------------------------------------------------------------------|----------------------------------------------------------------------------------------------------|--|
| III Apps G Admin o                                                                                   | ionsole 😓 Affinity 🚺 ArbiterSports - Home 🛛 😥 Start Bonzi - Bonzi Sp 👋 Distance Calculator – 📋 LeagueOne Login 🌀 SKELL alarms 🗯 P!           |  |
| -                                                                                                    | Member                                                                                                    |  |
| ALS NO.                                                                                              | YOUR NAME has logged on Saturday September 10th, 2016 at 6:37 pm<br>WSYSA (Affinity) Number=38693-754900, Status=Approved, Expires=6/29/2017 |  |
| Youth Soccer<br>Association                                                                          | Cliff, you have access to the following functions and facilities to assist in your participation in our program(s):                          |  |
| NSYSA<br>OYSA<br>TOPSoccer                                                                           | Agreement<br>The Usage Agreement describes and establishes the formal relationship between NSYSA and you                                     |  |
| Coach<br>Forums                                                                                      | Directory<br>Represents an online Directory of NSYSASoccer.org participants and provides you access to contact informati                     |  |
| Information<br>Member                                                                                | FAQ<br>A collection of Frequently Asked Questions about NSYSA, its policies and procedures                                                   |  |
| Directory<br>FAQ                                                                                     | Mail<br>A site based communication mechanism between Site Users                                                                              |  |
| Mail Paperwork Polls                                                                                 | Polls<br>Active Pools (or Surveys) within NSYSA soli                                                                                         |  |
| Profile     Referee Feedback                                                                         | Paperwork<br>Review the status of or provide documentation associated with your involvement with Northwest Sound Youth                       |  |
| <u>Risk Management</u> <u>Schedules</u> Saurae                                                       | Polls<br>Active Pools (or Surveys) within NSYSA soliciting your input                                                                        |  |
| Sportsmanship                                                                                        | Profile<br>Manage and maintain your own personal NSYSA information                                                                           |  |
| Parent<br>Logoff                                                                                     | Referee Feedback<br>Provide feedback about a Referee's performance                                                                           |  |

## 2) CLICK THE "COACH" TAB ON THE LEFT

← → C 🗅 www.nsysasoccer.org/coach?cdtScript=1&cdtWidth=1366&cdtHeight=599

| 🛗 Apps 🕝 Admin console 🔄 Affinity 🔰 ArbiterSports - Home 🔞 Start Bonzi - Bonzi Sp 👋 Distance Calculator - 🗋 LeagueOne Login 🔞 SKI |                                                                                                    |
|----------------------------------------------------------------------------------------------------|----------------------------------------------------------------------------------------------------|
| ×××                                                                                                    | Coach                                                                                                    |
| Northwest Sound<br>Youth Soccer<br>Association                                                                                    | <b>Cliff</b> , we show that you are involved with the following <b>Team(s)</b> . Subsequent pages in this Segment are associated with the selected $\mathbb{Z}$ Team. Change the selected Team by clicking on the appropriate in the Active column. |
| NSYSA<br>OYSA<br>TOPSoccer                                                                                                    | # LevelNameWSYSAAgeSeasonPositionActive1GU17+SK1G98Sour App44026630419Fall NSYSACoachImage: Coach                                                                                                    |
| Coach<br>Applications                                                                                                    |                                                                                                    |
| <u>Match Reports</u> <u>Misconducts</u> News                                                                                      | CLICK THE "COACH" TAB                                                                                                    |
| <ul> <li>Schedules</li> <li>Staff</li> <li>Team Finances</li> </ul>                                                               |                                                                                                    |
| Team POC     Forums     Information                                                                                               |                                                                                                    |
| Member<br>Parent<br>Logoff                                                                                                    |                                                                                                    |
|                                                                                                    |                                                                                                    |

#### 3) CLICK THE "MATCH REPORTS" UNDER THE COACH TAB

#### 3a) CLICK THE MATCH NUMBER OF A GAME THAT HAS ALREADY BEEN PLAYED

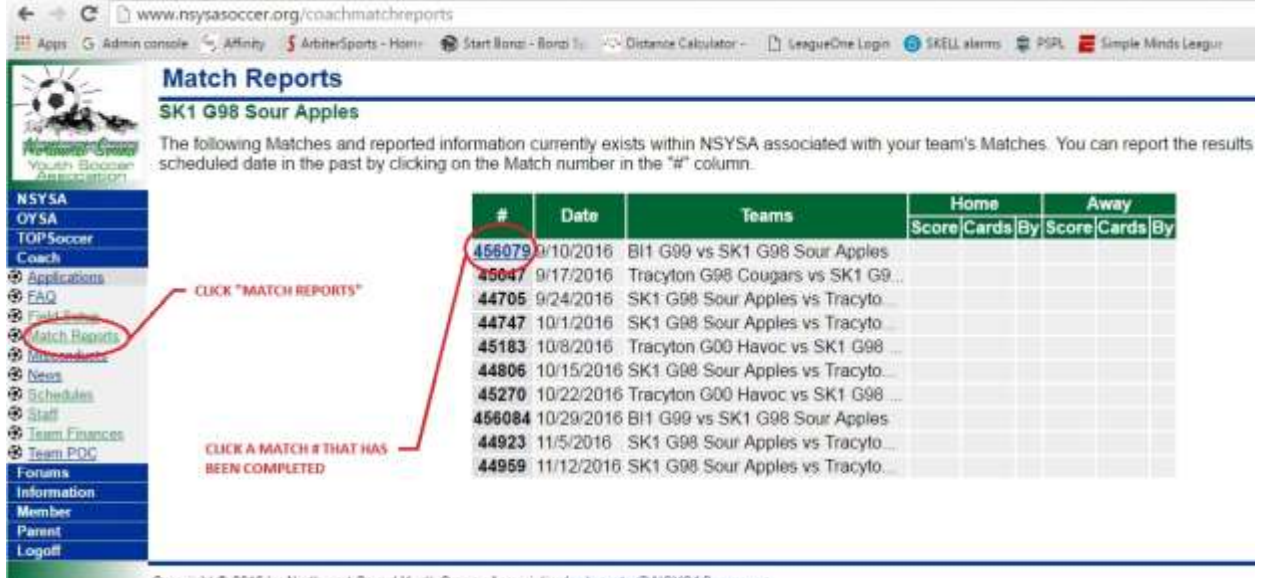

Copyright © 2016 by Northwest Sound Youth Soccer Association/webmaster@NSYSASoccer.org

4) FILL IN THE APPROPRIATE BLOCKS FOR GOALS, YELLOW CARDS, AND RED CARDS. IF YOU ARE U10 AND BELOW AND THERE WAS BLUE CARD GIVEN, USE THE YELLOW CARD BLOCK TO INDICATE THAT AND PUT A NOTE IN THE REPORT.

4a) SCORE THE SPORTSMANSHIP OF THE OTHER TEAM. THIS IS HOW THE SPORTSMANSHIP AWARD IS DETERMINED.

5) CLICK "FILE" WHEN YOU ARE COMPLETE. DONE!

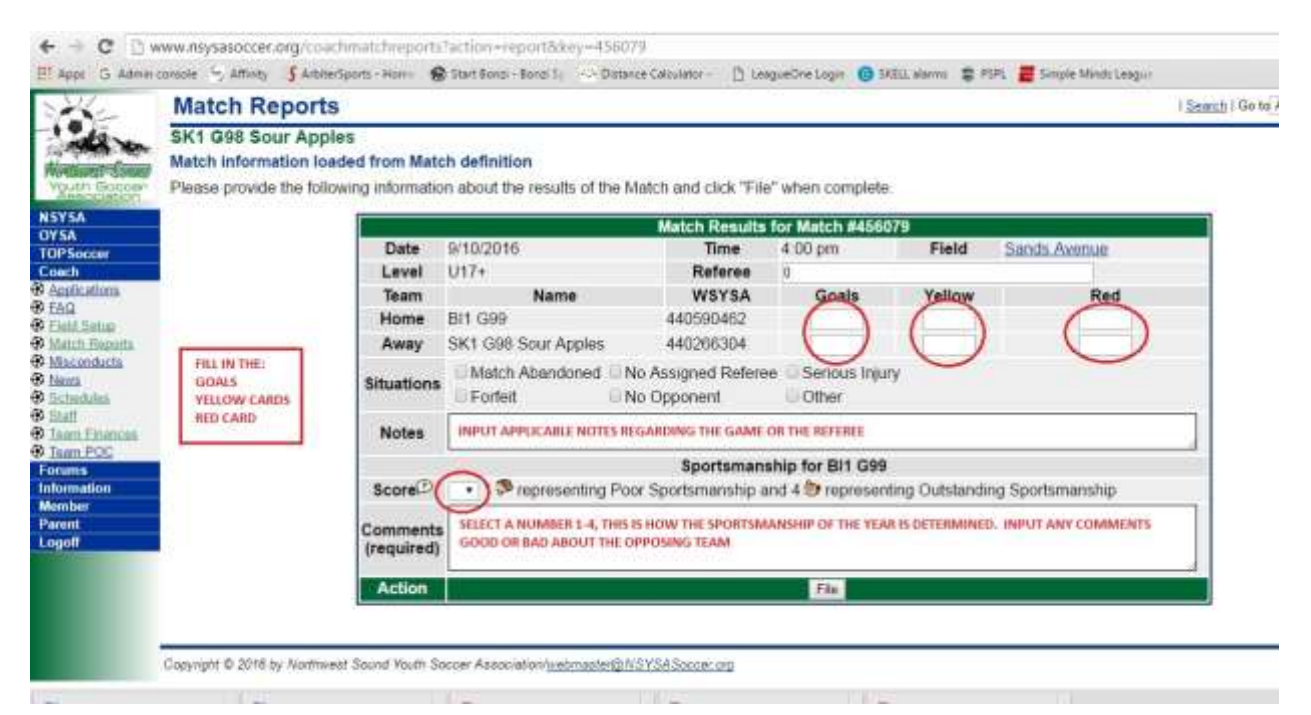